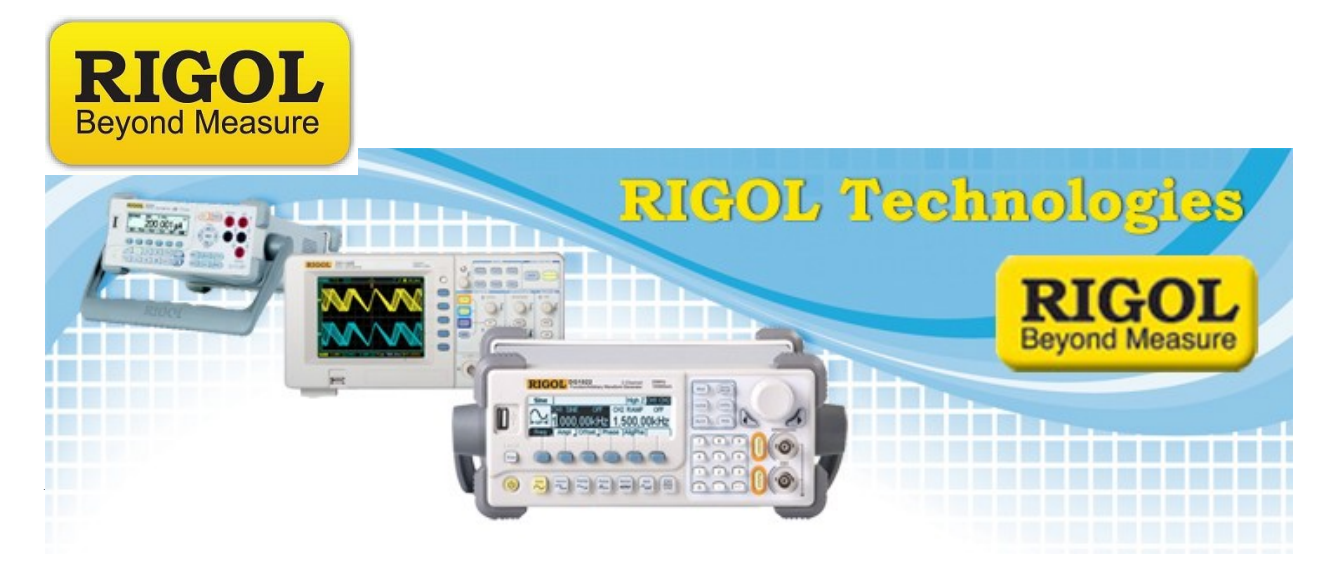

## C#.NET 2010 example: VISABasic

Date:09/12/2011

*Solution:* We have created a small example to show how to remotely connect to an instrument using NI VISA.

This example allows you to establish a message-based VISA session with the instrument, send commands, and receive data from an instrument.

It utilizes .NET framework 4.0 and National Instruments VISA .

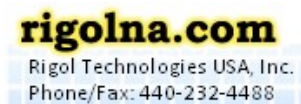

Toll Free: 877-4-RIGOL-1

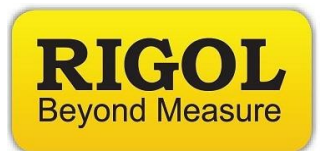

Here is the design of the form:

| /isa Resource<br>USB0::0x09C4::0x0400:: | DG1D132003434::INSTR - |
|-----------------------------------------|------------------------|
| Open                                    | Close                  |
|                                         |                        |
| Command Window                          |                        |
| *IDN?                                   |                        |
| Write                                   |                        |
| Bead                                    |                        |
| 11000                                   |                        |

## Added Controls

Qty 1 Combo box:

*cboVISARsrc* - Holds instrument VISA resource ID.

Qty 4 Buttons:

*btnOpen* - Opens VISA session *btnCLose* - Close VISA session

btnWrite – Writes to instrument

benwritte – writes to instrument

btnRead - Reads from instrument

Qty 2 Text box

txtWrite- Textbox to hold command to write
txtRead- Textbox to show read data

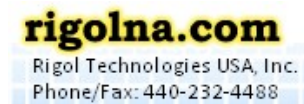

Toll Free: 877-4-RIGOL-1

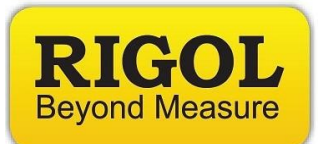

## Code:

```
using System;
using System.Collections;
using System.ComponentModel;
using System.Data;
using System.Drawing;
using System.Windows.Forms;
using NationalInstruments.VisaNS;
// VISABasic is a small application created to give
// users an example of VISA based instrument communications.
11
// This app utilizes .NET Framework 4.0 and the associated National Instruments VISA
//Common and VISANS
// references.
11
// 1) Enter VISA resource ID
// 2) Press Open button to created new message based VISA session
// 3) Enter instrument specific command in Command Window
// 4) Press Send Button
// 5) If the command is a query (terminating in a '?'), press Read to return
     instrument response
11
11
// This application is provided as-is. No support or warranty is expressed or implied.
11
// Author: JC
// Company: Rigol Technologies, North America
// Date: 09.09.2011
namespace WindowsFormsApplication1
{
    public partial class Form1 : Form
    {
        private MessageBasedSession mbSession; //Create Message based session
        public Form1()
        {
            InitializeComponent();
        }
```

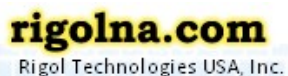

Phone/Fax: 440-232-4488 Toll

Toll Free: 877-4-RIGOL-1

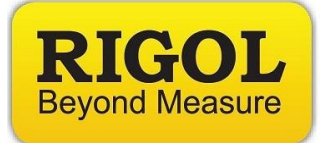

```
private void btnOpen_Click(object sender, EventArgs e) //Open a VISA Session
        Ł
            string strVISARsrc = cboVISARsrc.Text; //Get VISA resource ID from combobox
                    trv
                    {
mbSession = (MessageBasedSession)ResourceManager.GetLocalManager().Open(strVISARsrc);
//Instantiate and open a Message Based VISA Session
                    }
                    catch(InvalidCastException)
                    {
                    MessageBox.Show("Resource selected must be a message-based session");
                    }
                    catch(Exception exp)
                    {
                    MessageBox.Show(exp.Message);
                    }
        }
        private void btnClose_Click(object sender, EventArgs e) //Close VISA session
        {
            try
            {
                mbSession.Dispose(); //
            }
            catch (Exception exp)
            {
                MessageBox.Show(exp.Message);
            }
        }
        private void btnWrite_Click(object sender, EventArgs e)
        //Write command to VISA resource
        {
            string strWrite = txtWrite.Text; //Get command from text box
            try
            {
                mbSession.Write(strWrite); //Send Write command to VISA resource
            }
            catch (Exception exp)
            {
                MessageBox.Show(exp.Message);
            }
        }
```

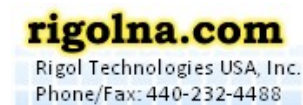

```
Beyond Measure
      private void btnRead_Click(object sender, EventArgs e)
      //Read command from VISA resource
      {
          string strRead = null;
          try
          {
              strRead = mbSession.ReadString(); //Read string from VISA resource
              txtRead.Text = strRead;
          }
          catch (Exception exp)
          {
              MessageBox.Show(exp.Message);
          }
     }
 }
```

| <u>ه</u> ۷                                  | isaBasic - Microsoft Visu                      | al C# 2010 Express                                                                |                                                        |             |                                   | -                                      | -    | _      | _ 0 <b>_ X</b>   |  |  |
|---------------------------------------------|------------------------------------------------|-----------------------------------------------------------------------------------|--------------------------------------------------------|-------------|-----------------------------------|----------------------------------------|------|--------|------------------|--|--|
| Eile                                        | The Edit View Pojet Debu Data Jook Window Help |                                                                                   |                                                        |             |                                   |                                        |      |        |                  |  |  |
| 18                                          | 1 🖭 • 💕 🔙 🥔   🐰                                | 🗠 🙈 🖻 🔹 🔍 🔹 🕨 🚺 session                                                           | - 🔍 🕾 🏷 🖬 🔐 -                                          |             |                                   |                                        |      |        |                  |  |  |
| ·通西王·王士 · · · · · · · · · · · · · · · · · · |                                                |                                                                                   |                                                        |             |                                   |                                        |      |        |                  |  |  |
| *                                           | Object Browser For                             | xt Browser Form1.cs (VisaBasic X Form1.cs (Design) Program.cs - Solution Explorer |                                                        |             |                                   | ▲ 廿 ×                                  |      |        |                  |  |  |
| Tool                                        |                                                |                                                                                   |                                                        |             |                                   |                                        |      |        |                  |  |  |
| box                                         | Application                                    | Assembly name:                                                                    | Default namespace:                                     |             | Solution 'VisaBasic' (            | 1 project)                             |      |        |                  |  |  |
| 2                                           | Build                                          | VisaBasic                                                                         | WindowsFormsApplication1                               |             | A log Visabasic b log Properties  |                                        |      |        |                  |  |  |
| )ata (                                      | Build Events                                   | Target framework:                                                                 | Output type:                                           |             | <ul> <li>A Ereferences</li> </ul> |                                        |      |        |                  |  |  |
| ourc                                        |                                                | .NET Framework 4                                                                  | Windows Application                                    | •           | - Nationalli<br>Nationalli        | nstruments.Commoi<br>nstruments.VisaNS | ו    |        |                  |  |  |
| 8                                           | Debug                                          | Startup object:                                                                   |                                                        |             | - System                          |                                        |      |        |                  |  |  |
|                                             | Resources                                      | (Not set)                                                                         | Assembly Information                                   | - System.Di | System.Data                       |                                        |      |        |                  |  |  |
|                                             | Settings                                       | _                                                                                 |                                                        | - System.W  | m.Windows.Forms                   |                                        |      |        |                  |  |  |
|                                             | Reference Paths                                | Resources<br>Specify how application recourses will be managed:                   |                                                        | - System.Xr | ∋ System.Xml                      |                                        |      |        |                  |  |  |
|                                             |                                                | specify now appreadon resources will be managed.                                  |                                                        |             | app.config                        |                                        |      |        |                  |  |  |
|                                             | Signing                                        | Icon and manifest                                                                 | insting. To perchade a system manifest first add it to |             | S Form1.De                        | signer.cs                              |      |        |                  |  |  |
|                                             | Security                                       | your project and then select it from the list below.                              | ication. To embed a custom manifest, inst add it to    |             | Program.cs                        | Form1.resx                             |      |        |                  |  |  |
|                                             | Publish                                        | Icon:                                                                             |                                                        |             |                                   |                                        |      |        |                  |  |  |
|                                             |                                                | (Default Icon)<br>Manifectu                                                       | •                                                      |             |                                   |                                        |      |        |                  |  |  |
|                                             |                                                | Embed manifest with default settings                                              |                                                        |             |                                   |                                        |      |        |                  |  |  |
|                                             |                                                | © Resource file                                                                   |                                                        |             |                                   |                                        |      |        |                  |  |  |
|                                             |                                                |                                                                                   |                                                        |             |                                   |                                        |      |        |                  |  |  |
|                                             |                                                |                                                                                   |                                                        |             |                                   |                                        |      |        |                  |  |  |
|                                             |                                                |                                                                                   |                                                        |             |                                   |                                        |      |        |                  |  |  |
|                                             |                                                |                                                                                   |                                                        |             |                                   |                                        |      |        |                  |  |  |
|                                             |                                                |                                                                                   |                                                        |             |                                   |                                        |      |        |                  |  |  |
|                                             |                                                |                                                                                   |                                                        |             |                                   |                                        |      |        |                  |  |  |
|                                             |                                                |                                                                                   |                                                        |             |                                   |                                        |      |        |                  |  |  |
|                                             |                                                |                                                                                   |                                                        |             |                                   |                                        |      |        |                  |  |  |
|                                             |                                                |                                                                                   | 😤 Properties 🛛 Soluti                                  | on Explorer |                                   |                                        |      |        |                  |  |  |
|                                             | Error List                                     |                                                                                   |                                                        |             |                                   |                                        |      |        | <del>-</del> 4 × |  |  |
|                                             | 🔕 0 Errors 🔒 🛕 0 Wa                            | mings (1) 0 Messages                                                              |                                                        |             |                                   |                                        |      |        |                  |  |  |
|                                             | Description                                    |                                                                                   |                                                        |             | F                                 | ïle î                                  | Line | Column | Project ^        |  |  |
|                                             |                                                |                                                                                   |                                                        |             |                                   |                                        |      |        |                  |  |  |
|                                             |                                                |                                                                                   |                                                        |             |                                   |                                        |      |        |                  |  |  |
|                                             |                                                |                                                                                   |                                                        |             |                                   |                                        |      |        |                  |  |  |
|                                             |                                                |                                                                                   |                                                        |             |                                   |                                        |      |        |                  |  |  |
|                                             | 📸 Error List 🥻 Find S                          | ymbol Results                                                                     |                                                        |             |                                   |                                        |      |        |                  |  |  |
| Read                                        | lv.                                            |                                                                                   |                                                        |             |                                   |                                        |      |        |                  |  |  |

Figure 1: Project properties and references.

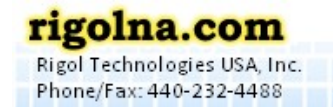

**RIGOL** 

Toll Free: 877-4-RIGOL-1